## رذج ةداەش ليوحتو ريدصت يننكمي فيك Microsoft CA مداخ نم PFX CA حاتفمو

:لاؤس

لبق نم اهمعد وأ اهتنايص متي مل يتلا جماربلا ىلٍ هذه فراعملا ةدعاق ةلاقم ريشت Cisco. ىجري ،ةدعاسملا نم ديزم ىلع لوصحلل .كتحارل ةلماجملا نم عونك تامولعملا ريفوت متي جماربلا درومب لاصتالا.

كانه .Microsoft CA 2003 مداخ نم CA عيقوت حاتفمو رذج ةداهش ريدصتل تاداشرا يلي اميف ةوطخ لك عابتا ادج مهملا نمو .ةيلمعلا هذه يف تاوطخ قدع.

تصدير الشهادة والمفتاح الخاص من خادم MS CA 1. انتقل إلى 'start' ->'run' -> MMC 2. انقر على 'file' ->'add / remove snap-in'. انقر على 3. انقر فوق الزر **'إضافة**...' 4. حدد 'الشهادات' ثم انقر فوق 'إضافة' 5. حدد **'حساب الكمبيوتر' -> 'التالي' ->'كمبيوتر محلي' -> 'إنهاء'** 6. انقر فوق **'إغلاق' ->'موافق'** تم تحميل MMC الآن باستخدام الأداة الإضافية "الشهادات". 7. قم بتوسيع ا**لشهادات** -> وانقر على **'شخصي' -> 'الشهادات'** 8. انقر بزر الماوس الأيمن فوق شهادة CA المناسبة واختر **'كافة المهام** -> **'تصدير'** سيتم تشغيل معالج تصدير الشهادات 9. انقر فوق **'التالي' ->** حدد **'نعم، تصدير المفتاح الخاص' -> 'التالي' 10.** *قم بإلغاء تحديد جميع* **الخيارات هنا. يجب أن يكون PKCS 12 هو الخيار الوحيد المتاح. طقطقة** 'next' 11. امنح المفتاح الخاص كلمة مرور من إختيارك 12. امنح اسم الملف للحفظ باسم وانقر فوق **'التالي**'، ثم **'إنهاء'** الآن لديك شهادة توقيع CA وتم تصدير الجذر كملف PFX) 12 (PKCS). إستخراج المفتاح العام (شهادة) ستحتاج إلى الوصول إلى كمبيوتر يعمل ب OpenSSL. انسخ ملف PFX إلى هذا الكمبيوتر ثم قم بتشغيل

الأمر التالي:

openssl pkcs12 -في <filename.pfx> -clcerts -nokeys -out certificate.cer

يؤدي هذا إلى إنشاء ملف المفتاح العام المسمى "certificate.cer"

ضعب فلتخت دق Linux ىلع OpenSSL مادختساب تاميلعتلا ەذە نم ققحتلا مت :ةظحالم رادصإ ىلع ةغايصلا Win32.

إستخراج المفتاح الخاص وفك تشفيره

يتطلب WSA أن يكون المفتاح الخاص غير مشفر. أستخدم أوامر OpenSSL التالية:

openssl pkcs12 -في <filename.pfx> -nocerts -out privatekey-encrypted.key

ستتم مطالبتك ب **إدخال كلمة مرور الاستيراد**". هذه هي كلمة المرور التي تم إنشاؤها في *الخطوة 11* أعلاه.

وستتم مطالبتك أيضا بإدخال **عبارة مرور PEM**". ال تشفير كلمة مرور (يستعمل أدناه).

سيؤدي هذا إلى إنشاء ملف المفتاح الخاص المشفر المسمى "privatekey-encrypted.key"

لإنشاء إصدار تم فك تشفير هذا المفتاح، أستخدم الأمر التالي:

openssl rsa -in privatekey-encrypted.key -out private.key

نم WSA ىلع اەريڧشت كڧ مت يتلا ةصاخلا حيتاڧملاو ةماعلا حيتاڧملا تيبثت نكمي **ليكو'<- نامألا تامدخ'** HTTPS'

ةمجرتاا مذه لوح

تمجرت Cisco تايان تايانق تال نم قعومجم مادختساب دنتسمل اذه Cisco تمجرت ملاعل العامي عيمج يف نيم دختسمل لمعد يوتحم ميدقت لقيرشبل و امك ققيقد نوكت نل قيل قمجرت لضفاً نأ قظعالم يجرُي .قصاخل امهتغلب Cisco ياخت .فرتحم مجرتم اممدقي يتل القيفارت عال قمجرت اعم ل احل اوه يل إ أم اد عوجرل اب يصوُتو تامجرت الاذة ققد نع اهتي لوئسم Systems الما يا إ أم الا عنه يل الان الانتيام الال الانتيال الانت الما